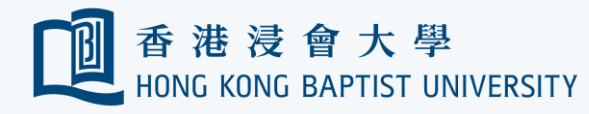

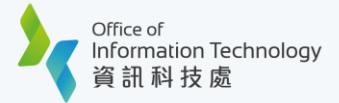

## Using the ESET Endpoint Encryption (EEE) Home Agent at Home

**REMINDER** Please always backup your data on the drive before performing encryption.

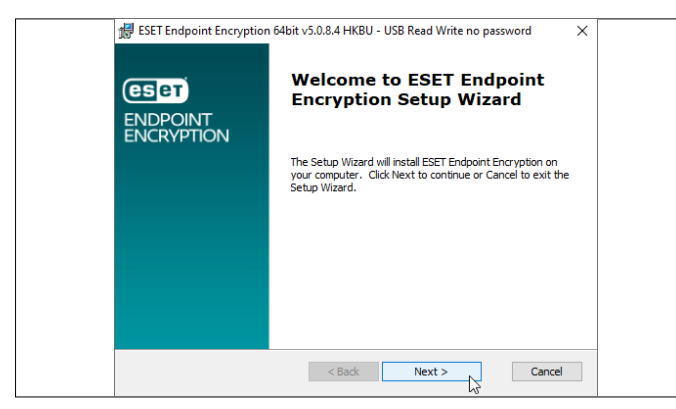

To use the encrypted USB drive at your home PC the same way as your office PC, you may install and activate the EEE Home Agent on your home PC. Download the installer (64-bit/32-bit) and run it, then click 'Next'.

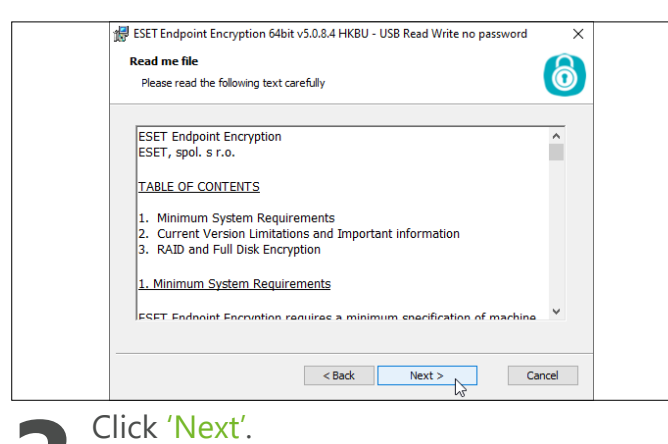

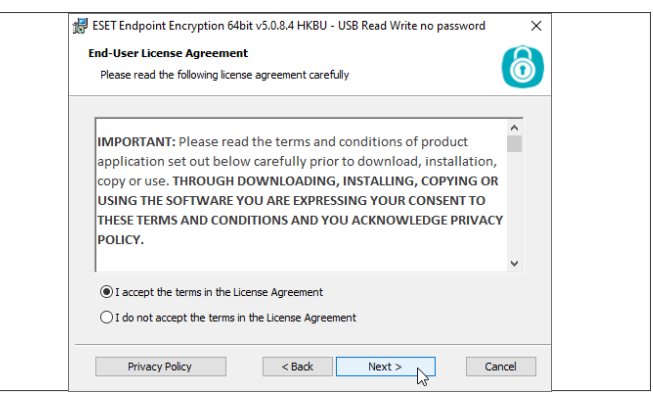

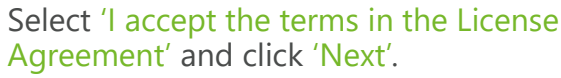

| Customer Information<br>Please enter your information.                 | 6      |
|------------------------------------------------------------------------|--------|
| Please enter your name and the name of the company for which you work. |        |
| User Name:                                                             |        |
| Priceu Company Name:                                                   |        |
| нкви                                                                   |        |
|                                                                        |        |
|                                                                        |        |
| < Back Next >                                                          | Cancel |

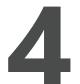

Type 'HKBU' for both user name and company name and click 'Next'.

| 🗱 ESET Endpoint Encryption 64bit v5.0.8.4 HKBU - USB Read Write no password 🛛 🗙                                                                             |
|----------------------------------------------------------------------------------------------------|
| Ready to Install                                                                                                    |
| The Setup Wizard is ready to begin the ESET Endpoint Encryption installation                                                                                |
| Click Install to begin the installation. If you want to review or change any of your<br>installation settings, click Back. Click Cancel to exit the wizard. |
|                                                                                                    |
|                                                                                                    |
|                                                                                                    |
|                                                                                                    |
|                                                                                                    |
| < Back State Cancel                                                                                                    |
| lick (Install)                                                                                                    |
| IICK IIISLAII.                                                                                                    |
|                                                                                                    |

| BSET Endpoint Encryption       | 64bit v5.0.8.4 HKBU - USB Read Write no password       | ×      |
|--------------------------------|--------------------------------------------------------|--------|
| ESET<br>ENDPOINT<br>ENCRYPTION | Completing the ESET Endpoi<br>Encryption Setup Wizard  | nt     |
|                                | Your computer needs to be restarted to complete setup. |        |
|                                | Restart my computer now                                | $\sim$ |
|                                |                                                        |        |
|                                | Click the Finish button to complete setup.             |        |
|                                | < Back Finish Cance                                    | el     |

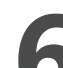

Your computer needs to be restarted to complete installation. Save and close all your working files. Click 'Finish' to complete installation.

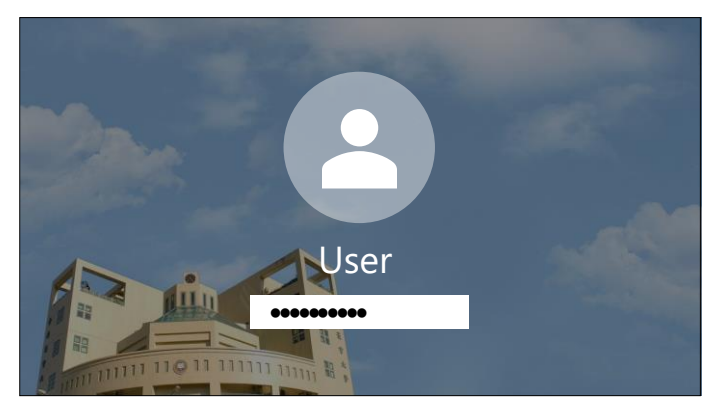

EEE Home Agent requires your account to be protected by a password. Go to Start > Settings > Accounts > Sign-in options to set up one if you have not done so.

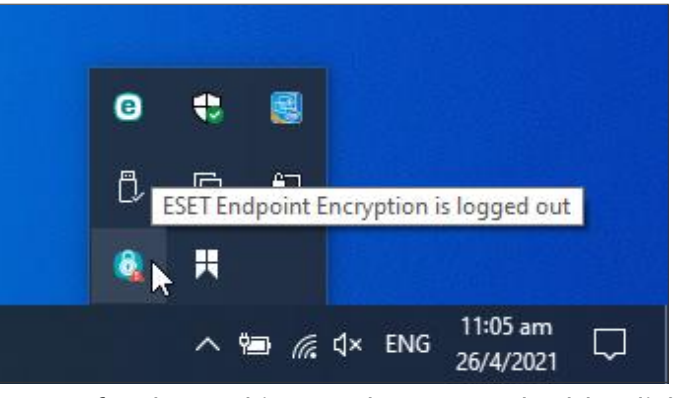

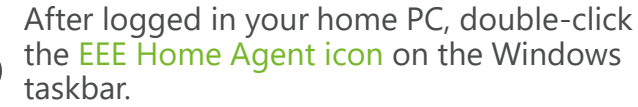

| ESET Endp | point Encryption (Activation Required)                                                                                                    | × |
|-----------|----------------------------------------------------------------------------------------------------|---|
| ٢         | This computer must be activated to receive ESET Endpoint Encryption updates.<br>Enter your activation code below. This will have been sent to you by your<br>Administrator. |   |
| Enter yo  | ur activation code                                                                                                    |   |
|           |                                                                                                    |   |
|           | OK                                                                                                    |   |
|           |                                                                                                    |   |
|           |                                                                                                    |   |

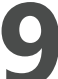

Contact our Service Call Centre at hotline@hkbu.edu.hk to obtain one activation code to activate the EEE Home Agent.

Type in the obtained activation code. Click 'OK'

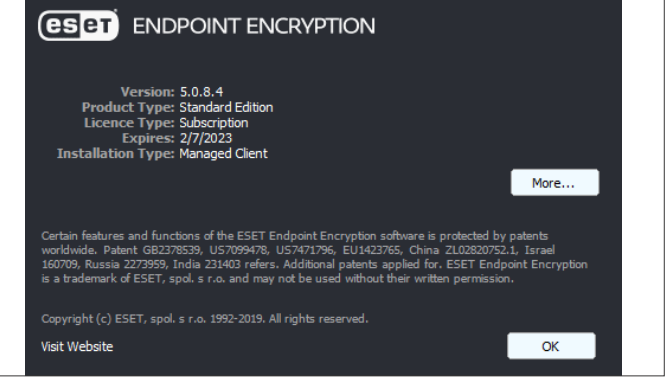

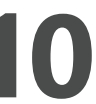

The EEE Home Agent has been installed on your home PC and activated for the user.

To exit the prompt, click 'OK'. Refer here to uninstall the EEE Home Agent from your home PC if you no longer need it.

Or refer to https://ito.hkbu.edu.hk/usbe/ for more details.